## Инструкция по работе в мобильном приложении ActiveMap Mobile для OC iOS.

## Как выполнять задания с шаблонными фотографиями?

(для роли пользователя)

1. Перейдите в боковое меню навигации и выберите раздел «Задания».

Внимание: работа с заданиями возможна только при наличии подключения к сети Интернет!

2. Откройте быстрые фильтры и выберите пункт «**Назначенные мне**». Отобразятся задания, которые необходимо выполнить.

| 09:49 <b>1</b>                             | 🗢 🔲 15:27                       |                                                          | <b>≈</b> • | 14:43 🕇                |                                                                          | 🗢 🖬                                                         |
|--------------------------------------------|---------------------------------|----------------------------------------------------------|------------|------------------------|--------------------------------------------------------------------------|-------------------------------------------------------------|
|                                            | = ×                             | Фильтры                                                  | Готово     | ≡                      | Назначенные мне<br>4                                                     | E H                                                         |
| Иванников<br>Мониторинг - вкл<br>Участок 1 | БЫСТ<br>Все                     | грый фильтр                                              |            |                        | 27.07.2023 12:55<br>Агрономическая,<br>Происвести уборку под             | #136<br>1 Вахитов<br>цъезда. Прикр<br><b>дано в работ</b> ? |
| алания                                     | .4 Просроч<br>З дня Все         | активные                                                 | Применено  | Осталось: 2 дня        | <ul> <li>Иванников</li> <li>Участок 1</li> </ul>                         |                                                             |
| 🕅 Карта                                    | Соз,                            | данные мной                                              |            |                        | 16.06.2023 15:38<br>Агрономическая,<br>количество квартир13              | #134<br>1 Вахитов<br>5 количество                           |
| 🔝 Объекты обслуживания                     | а 🗾 Толь                        | ько просроченные                                         |            |                        |                                                                          | дано в работу                                               |
| 🕒 Отчеты                                   | Наз                             | наченные мне                                             |            |                        | <ul><li>Ванников</li><li>Участок 1</li></ul>                             |                                                             |
| <ol> <li>О программе 7.9</li> </ol>        | Быст<br>филь                    | рый фильтр заменяет значения<br>тра на предустановленные | всех полей |                        | 24.04.2023 11:59<br>проспект Ямашев<br>количество квартир13 <sup>:</sup> | #131<br>3а, 43<br>1 количество э                            |
| Настройки                                  | Просроч Все                     | раиваемое поле                                           |            | Просрочено:            | <ul> <li>ПЕРЕД</li> <li>Иванников</li> </ul>                             | дано в работу                                               |
| 🕞 Выход из аккаунта                        | Конт                            | екстный поиск                                            |            | 91 день                | 🗓 Участок 1                                                              |                                                             |
|                                            | Cpor<br>Bce                     | < выполнения                                             |            |                        | 24.04.2023 11:58<br>Агрономическая,<br>количество квартир13:             | #130<br>1<br>5 количество                                   |
|                                            | Дата<br>Просроч Все             | обновления                                               |            | Просрочено:<br>91 день | С Иванников                                                              | дано в работу                                               |
|                                            | - <sup>5</sup> дней Дата<br>Все | создания                                                 |            |                        | 🗓 Участок 1                                                              |                                                             |
|                                            | Стад                            | ция                                                      |            |                        |                                                                          |                                                             |

3. Откройте карточку задания. В окне основной информации по заданию отображено описание, где указано, что необходимо сделать в рамках данного задания, вид работ, а также приложенные фото-образцы.

4. Нажмите на «Расширенный режим» в нижней части карточки и перейдите к блоку «Этап». Поменяйте этап с «назначено» на «принято» или равнозначный и нажмите на «Отправить».

| 14:43                                                                                                    | ···· 🗢 💋      | 14:43                                                 | ···· ? M  | 14:44                                   | ? M              |  |
|----------------------------------------------------------------------------------------------------|---------------|-------------------------------------------------------|-----------|-----------------------------------------|------------------|--|
| × Задание № 1364                                                                                                    | Отправить     | Х Задание № 1364<br>сервер.                           | Отправить | Х Задание №                             | 2 1364 Отправить |  |
| а<br>Заголовок: Агрономическая, 1<br>Вахитовский                                                                           |               | Объект обслуживания                                   |           | а<br>Назначенная организация: Участок 1 |                  |  |
| Описание: Происвести уборку п                                                                                              | в<br>одъезда. | Слой: Адресный каталог<br>Объект: Адрес Агрономическа | ия, 1     | а<br>Назначенный исполнитель: Иванников |                  |  |
| Прикрепить 2 фотографии по образцу.<br>Перевести с этапа "назначено" на<br>"выполнено" и отправить изменения на<br>сервер. |               | Вид работ: Задание                                    | A         | в Стадия: В работе                      |                  |  |
| Объект обслуживания                                                                                                    |               | Местоположение: широта: 55.7<br>долгота: 49.1458      | 7760,     | Этап<br>принято                         |                  |  |
| Слой: Адресный каталог ×<br>Объект: Адрес Агрономическая, 1                                                                |               |                                                       |           | Дата создания: 12:55 27                 | .07.2023         |  |
| Вид работ: Задание                                                                                                    | 8             | +                                                     | Образец   | Лата обновления: 13:00                  | 27.07.2023       |  |
| Местоположение: широта: 55.77<br>долгота: 49.1458                                                                          | 760,          | Комментарии                                           | >         |                                         |                  |  |
| +                                                                                                    |               | Отправить                                             |           | в<br>Срок выполнения: 12:55 30.07.2023  |                  |  |
|                                                                                                    |               | Расширенный режим                                     |           | е<br>Местоположение: широта: 55.7760,   |                  |  |
|                                                                                                    |               | Дочерние задания                                      |           | долгота: 49.1456<br>                    |                  |  |
|                                                                                                    |               |                                                       |           |                                         |                  |  |

5. После проведения работ приложите фото выполненной работы. Удерживайте фото-образец до появления дополнительного меню и затем выберите «**Создать фото-связь**».

6. Предоставьте разрешения, которые запрашивает приложение (действие выполняется однократно при первом добавлении фото).

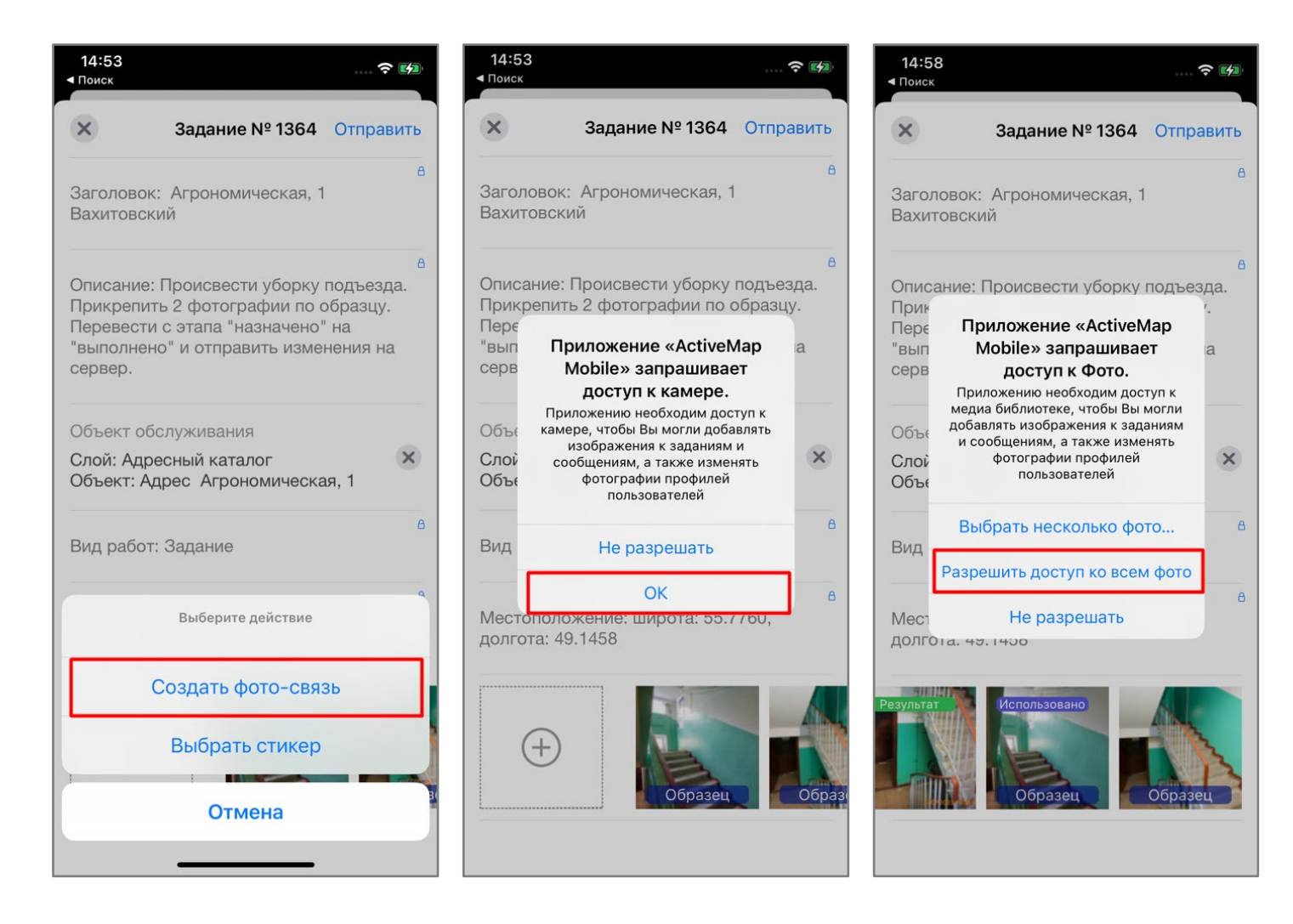

7. Сделайте фото объекта. Подтвердите прикрепление фото, нажав на «Использовать фото». Добавленные фото отобразятся в карточке задания с пометкой «Результат».

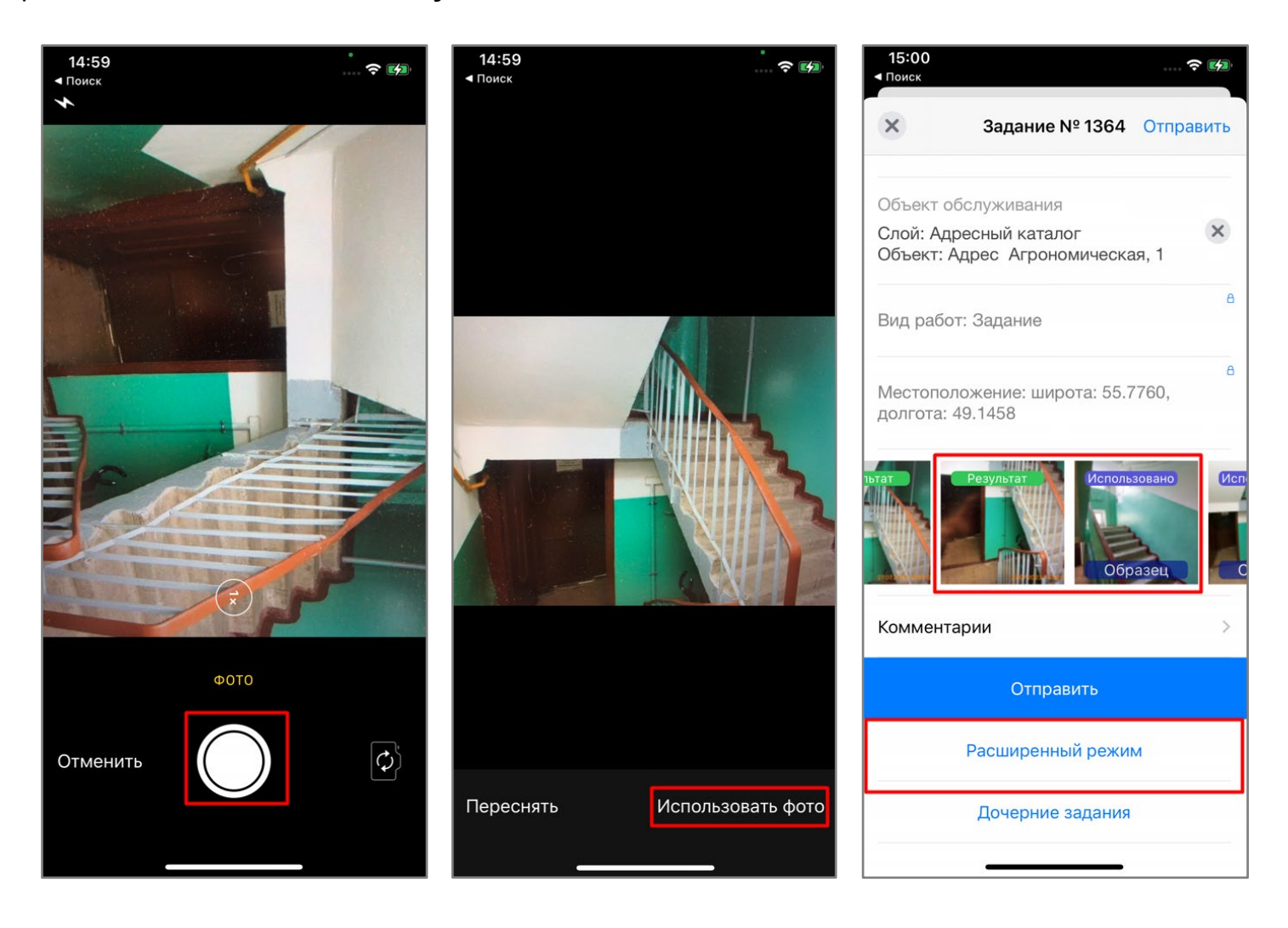

8. Нажмите на «Расширенный режим» в нижней части карточки и перейдите к блоку «Этап». Поменяйте этап с «принято» на «выполнено» или равнозначный и нажмите на «Отправить». Все внесенные изменения будут отправлены в систему. Выполните аналогичные действия для всех оставшихся назначенных заданий.

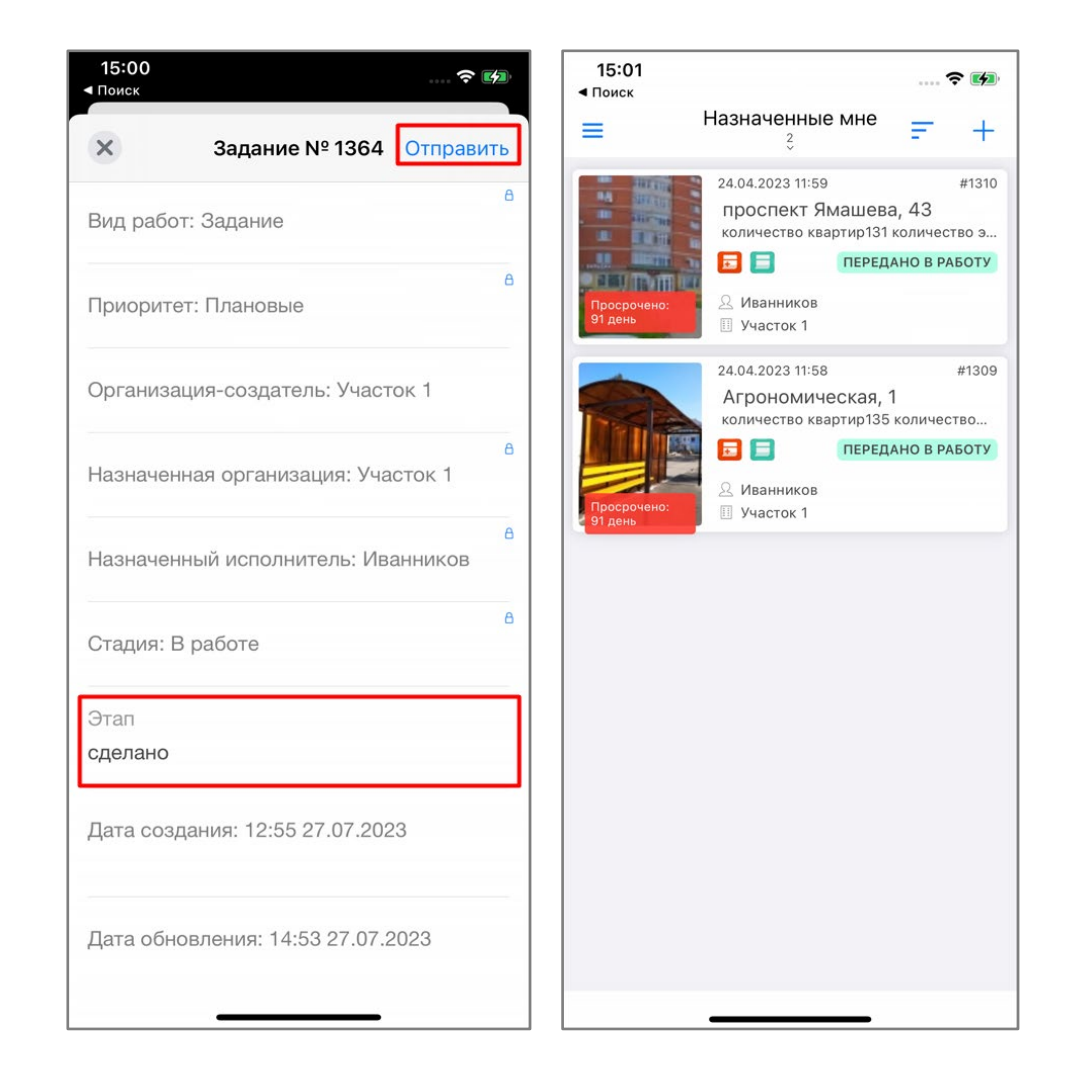